## MDCG 2021-20

# Instructions for generating CIV-ID for MDR Clinical Investigations

July 2021

This document has been endorsed by the Medical Device Coordination Group (MDCG) established by Article 103 of Regulation (EU) 2017/745. The MDCG is composed of representatives of all Member States and it is chaired by a representative of the European Commission.

The document is not a European Commission document and it cannot be regarded as reflecting the official position of the European Commission. Any views expressed in this document are not legally binding and only the Court of Justice of the European Union can give binding interpretations of Union law.

#### Introduction

For clinical investigations under <u>Regulation (EU) 2017/745</u> (MDR) the Competent Authorities (CAs) use Eudamed2 to obtain a Union-wide unique single identification number (the 'CIV-ID'), upon submission of the required information to Eudamed2 (continuation of current MDD practice) see <u>MDCG 2021-1 Rev</u>.1. To do so, the below steps need to be followed:

STEP 1 – Search /generate a Clinical Investigation ID, ('CIV ID')

STEP 2 – Enter the mandatory details of the related Clinical Investigation.

To allow the correct registration, search and identification of the MDR Clinical investigations in Eudamed2, 3 rules apply:

- 1. Always start the Clinical Investigation title with "MDR" ("MDR title", i.e.: MDR Detecting Traumatic Intracranial Haemorrhage with Microwave Technology)
- 2. Always enter the Sponsor details (this is optional in Eudamed2)
- 3. **Do not indicate the risk class** of the investigational device (MDR risk classes are not present in Eudamed2)
- STEP 3 Confirm the Clinical Investigation.

#### Instructions for generation of CIV-ID for MDR clinical investigations

These instructions cover the generation of a CIV-ID for MDR clinical investigations in Eudamed2. The intended user is expected to have basic knowledge about general functionalities in Eudamed2, previous experience from navigating in Eudamed2, as this is not a stand-alone instruction.

The purpose of generating a CIV-ID is to create a European tracking number which can be used to identify a specific clinical investigation. A CIV-ID facilitates communication between sponsors and competent authorities, as well as between competent authorities in different member states.

As there is no possibility for sponsors to generate the Single Identification Number (SIN) foreseen in the MDR before EUDAMED is fully functional, member states may encourage sponsors to obtain a CIV-ID from a Competent Authority before the first submission of application/notification.

This would allow the sponsor to use the CIV-ID throughout their clinical investigation documentation wherever the SIN would have been used if EUDAMED was available.

The CIV-ID may also be generated by the Competent Authority upon receipt of a first submission.

It is important that the generated CIV-ID is communicated to the sponsor so that it can be used for subsequent submissions to other member states.

Medical Device Coordination Group Document

#### Search for CIV-ID

MDCG 2021-20

Before generating a new CIV-ID, make a search to ensure that a CIV-ID has not already been generated by another competent authority for this clinical investigation

Go to search for CIV ID: Medical Device Management > CI > CIV-ID

| C A A https://webpate.ec.europa.eu/eu/amed2/index_cfm?ideat_CT_10048                                                                                                    |                                                                                   |                                                |  |
|----------------------------------------------------------------------------------------------------|-----------------------------------------------------------------------------------|------------------------------------------------|--|
| Currect / DCMT4F   Login   Weblicequier A VIF B Https-webgeteet O DMA.Account Ma                                                                                                    | 206-eNztMjllW1clik0zsLqiHhi7XZKZWDeXSoOC3zuzYHZzzafL0YbgQgXbYm3DpXvbREargn<br>14- | pkeAkUvQRI9ZSX2Nz0-ymtOf9 9. 🎲 🖬 🐒 🚱 🔮 …       |  |
| EUDAMED                                                                                                    |                                                                                   | Trant                                          |  |
| engene Generalen in Seelen besteligt in Seelen of Seelen Seelen See                                                                                                    | Teleneye                                                                          | Contact   Privacy Statement   Search on EUROPA |  |
| Ranagement Shortcuts                                                                                                    |                                                                                   | CALIFF HPA additions confirmed                 |  |
| Videous to relations     Videous Constants     Videous Constants     Videous Constants     Videous Constants     Videous Constants     Videous     Videous | rate statt) of Sensitive                                                          |                                                |  |
| HO3ES/BC. Angle 14(2) of Device RAID/BEC and Angle 12(2) of Device MITHEC.<br>Ruther to a server web device panel acting as a merial reporting for internation ordering between halonal anguerer automotion and the Control                                                                                                    | nata ari ia ng pilikiy senantis                                                   |                                                |  |
| Exakined contexes, Association on the exploration direction, down on:<br>• regularization of memorylacenees, authoritiest representatives and devices.                                                                                                    | All of                                                                            |                                                |  |
|                                                                                                    |                                                                                   |                                                |  |
| Rease long as Marmel of any polyteria as encauses or supportent visional face (center).                                                                                                    |                                                                                   |                                                |  |
|                                                                                                    |                                                                                   |                                                |  |
| News Messaget<br>Follower Roberts attracted                                                                                                    |                                                                                   |                                                |  |
|                                                                                                    |                                                                                   |                                                |  |
|                                                                                                    |                                                                                   |                                                |  |
|                                                                                                    |                                                                                   |                                                |  |
|                                                                                                    |                                                                                   |                                                |  |
|                                                                                                    |                                                                                   |                                                |  |
|                                                                                                    |                                                                                   |                                                |  |
| Madical Davisa Managament                                                                                                    | Advanced Cearch                                                                   |                                                |  |
| Medical Device Management Actors Devices Certificates NCARs CI CI CI (EEC, Article 14a(3) of Directive                                                                                                    | Advanced Search Rs Certificate D Details                                          |                                                |  |
| Medical Device Management Actors Devices Certificates NCARs CI CI CI CI CI CI CIV CV Creation / Existing Criteria                                                                                                    | Advanced Search                                                                   |                                                |  |
| Medical Device Management Actors Devices Certificates NCARs CI CI CI CI CI CI CI CIV CIV Creation / Existing Criteria Manufacturer name:                                                                                                    | Advanced Search                                                                   | Protocol code:                                 |  |
| Medical Device Management Actors Devices Certificates NCARs CI CI CI CI CI CI CI CI CI CI CI CI CI                                                                                                    | Advanced Search Rs Certificate D Details                                          | Protocol code:                                 |  |
| Medical Device Management Actors Devices Certificates NCARs CI CI CI CI CI CI CI CI CI CI CI CI CI                                                                                                    | Advanced Search Rs Certificate D D Details                                        | Protocol code:<br>Primary objective(s):        |  |
| Medical Device Management Actors Devices Certificates NCARs CI CI CI CI CI CI CI CI CI CI CI CI CI                                                                                                    | Advanced Search                                                                   | Protocol code:<br>Primary objective(s):        |  |
| Medical Device Management Actors Devices Certificates NCARs CI CI CI /EEC, Article 14a(3) of Directive Creation / Existing Criteria Manufacturer name: CIV title:                                                                                                    | Advanced Search  Rs Certificate  D Vetails                                        | Protocol code:<br>Primary objective(s):        |  |

#### Enter the following criteria:

- Manufacturer name
- CIV title

Note that for MDR applications: Always **start the CIV title with "MDR -** "(i.e.: MDR - Detecting traumatic Intracranial Hemorrhage with Microwave Technology, MDR – xyz)

- Protocol code
- Primary objective(s)

Click the

Search button

If the search button is not visible, drag down the list below and the search button will be visible.

**NOTE:** If there is already a CIV-ID assigned for the clinical investigation there is no need to follow the steps below. Just note the existing CIV-ID.

Medical Device Coordination Group Document

MDCG 2021-20

If the search outcome is "No matching records found" move on to the step Generate CIV ID

#### **Generate CIV ID**

Click on the isotron in the upper right corner of the search field to add CIV ID.

Prefilled fields will be shown according to previous search.

Click Generate CIV ID

A new line will be displayed including the assigned CIV ID in draft format.

If the new line does not appear below, this can be solved as follows:

Go to search for CIV ID: Medical Device Management > CI > CIV-ID

| Creation / Existing Criteria     |        |     |                                         |  |
|----------------------------------|--------|-----|-----------------------------------------|--|
| Manufacturer name:<br>CIV title: |        | ] 🔾 | Protocol code:<br>Primary objective(s): |  |
|                                  |        |     | Search Reset                            |  |
|                                  | Search | 1   |                                         |  |

Leave all fields blank and click the button.

The relevant Clinical Investigation will now be visible in draft format.

**NOTE:** Generating a CIV-ID is not enough as it will remain draft and so not visible for the other Competent Authorities. It is thus necessary to also complete the subsequent steps (i.e. to amend certain CIV-details manually and confirm the CIV-ID).

#### MDR-specific procedure to amend the CIV details

A limited number of CIV details will have to be entered manually, follow this procedure:

Click on the green Add (plus) button next to the draft clinical investigation to display the tabs for clinical investigation details.

| Add                                 |                                 |                    |                    |                                      |
|-------------------------------------|---------------------------------|--------------------|--------------------|--------------------------------------|
| 0                                   |                                 |                    |                    |                                      |
| clinical townstination Datails (CDV | CE 21 02 026211)                |                    |                    |                                      |
| Clinical Investigation Details (CIV | -5E-21-03-030211)               |                    | Save Cancel        |                                      |
| Main CIV Actors Devices             | CA Information CA Decisions Con | mments Attachments |                    |                                      |
| Owner:                              | SE-CA-001                       |                    | Title:             | Remote Investigation and Assessment  |
| Reference:                          | CIV-SE-21-03-036211 😒           |                    | Submission Type:   | First Submissic 🗙                    |
| CA Reference:                       |                                 |                    | Primary objective: | Estimate the agreement between vital |
| Version:                            | 1                               |                    | Submission Date:   |                                      |
| Status:                             | Requested 🗸                     |                    | Leading CA:        |                                      |
| Status Date:                        |                                 |                    |                    |                                      |
| Status Comment:                     |                                 | 1                  |                    |                                      |
| Protocol code:                      | RIA-VS                          |                    |                    |                                      |

Medical Device Coordination Group Document

Note that there is no need to enter all details for a Clinical Investigation under MDR – the purpose of registering the Clinical Investigation in Eudamed2 under MDR is only to generate the CIV -ID.

Some of the information is prepopulated from the CIV ID generation, for example Reference, Protocol Code, Title, Submission type and Primary objective.

However, before the confirmation of an MDR-CIV-ID the <u>following information is mandatory</u> to enter:

#### In the Actors tab:

• add manufacturer if not already prepopulated by searching on the manufacturer's name. If

the manufacturer is missing in the system a new actor must be created before moving on

with this addition (see section 5)

• indicate Sponsor details. Although it is an optional field in Eudamed2, it is necessary to enter Sponsor details as the sponsor is the formal applicant under MDR (not the manufacturer)

In the Device tab:

- add new device by clicking twice and check that Clinical investigation is prepopulated as device type
- indicate device name (It is mandatory to enter at least Trade name or Generic name).

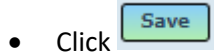

**NOTE:** Never indicate the risk class for the investigational device (Eudamed2 does not accommodate MDR classes)

In the device listing click the intended use field to add this information

| Owner 🔶  | Reference           | CA Reference | Name 🔶  | Intended Use                           | Version 🔶 | Delete |
|----------|---------------------|--------------|---------|----------------------------------------|-----------|--------|
| SE - MPA | DVC-SE-21-03-000019 |              | ReadMe1 | The investigational device is intended | 1         | 0      |

#### In the CA Information tab:

• enter CA contact (kp.central@lakemedelsverket.se)

#### **Confirm the CIV-ID**

When all mandatory information is completed click The CI is now displayed as **Proposed**.

Use the confirm button to change status from Proposed to **Confirmed**.

# To add a new actor (to be performed only if the manufacturer is not already in the system)

Go to Medical Device Management > Actors.

Medical Device Coordination Group Document

MDCG 2021-20

| European Commission >       Growth >       Medical devices >       Eudamed         Home       Medical Device Management       Advanced Search       Download/Upload         Manager       Actors       Devices       Devices       Clinit         NCARs       Ices       Ices                                                               |                   | AMED                       |                                                  | () e                             |
|----------------------------------------------------------------------------------------------------|-------------------|----------------------------|--------------------------------------------------|----------------------------------|
| Home       Medical Device Management       Advanced Search       Download/Upload         Managen       Actors       Devices       Devices       Devices       Clinit         MCARs       ices       Imagen       Imagen       Image | amed              | Growth > Medical devices > | ommission > (                                    | European C                       |
| Managen Actors<br>Devices<br>NCARs ices ICE Certificates Clini                                                                                                    | wnload/Upload R   | Management Advanced Search | Medical Device M                                 | Home                             |
| Welco     Certificates       The Eu     CI       CI     c on Medical Devices (Eudamed) is the databank                                                                                                    | the databank deve | ices NCARs (Eudamed)       | Actors<br>Devices<br>NCARs<br>Certificates<br>CI | Managen<br>A<br>Welcon<br>The Eu |

Click on the button to add a new actor.

Complete all mandatory fields (yellow). Choose "MF" for manufacturer.

| Save       Cancel         Main       Connents       Associated Actors         Owner:       SE-CA-001       Street:         Reference:                                                                                                    | Actor Details ( )                                             |                 |  |  |  |
|----------------------------------------------------------------------------------------------------|---------------------------------------------------------------|-----------------|--|--|--|
| Main       Comments       Contacts       Associated Actors         Owner:       St-CA-001       Street:                                                                                                    | Save                                                          | Cancel          |  |  |  |
| Owner:       St-CA-001         Reference:                                                                                                    | Main Comments Contacts Associated Actors                      |                 |  |  |  |
| Reference:                                                                                                    | Owner: SE-CA-001                                              | Street:         |  |  |  |
| CA Reference:       Locality:         Version:       1         Status:       Created         Status Comment:       Phone:         Role:       AR DI MF AS ST         Name:       E-mail:         Abbreviated name:       Web site:                                                                                                    | Reference:                                                    |                 |  |  |  |
| Version:       1         Status:       Created         Status Comment:       Phone:         Role:       AR _ DI _ MF _ AS _ ST _         Name:       E-mail:         Abbreviated name:       Web site:                                                                                                    | CA Reference:                                                 | Locality:       |  |  |  |
| Status:       Created       Status Date:       Image: Country       Select       Image: Country       Select       Image: Country       Image: Country       Select       Image: Country       Select       Image: Country       Select       Image: Country       Select       Select       Select | Version: 1                                                    |                 |  |  |  |
| Status Comment:       Phone:                                                                                                    | Status: Created V Status Date:                                | Country: Select |  |  |  |
| Role:       AR       DI       MF       AS       ST         Name:       E-mail:                                                                                                    | Status Comment:                                               | Phone:          |  |  |  |
| Name:     E-mail:       Web site:                                                                                                    | Role: AR DI MF AS ST                                          | Fax:            |  |  |  |
| Abbreviated mame:                                                                                                    | Name:                                                         | E-mail:         |  |  |  |
| Abbreviated name:                                                                                                    |                                                               | Web site:       |  |  |  |
| Save                                                                                                    | Abbreviated name:                                             |                 |  |  |  |
| Save                                                                                                    |                                                               |                 |  |  |  |
| Click and the new actor will be shown as <b>Proposed</b>                                                                                                    | Click Save and the new actor will be shown as <b>Proposed</b> |                 |  |  |  |

Use the confirm button to change status from Proposed to **Confirmed**.

It will now be possible to add the manufacturer to the clinical investigation. Go back to Section 3 and complete the **Actors tab**.